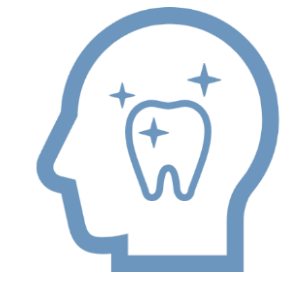

# AI コミュニケーション for Dental

精密検査機能 使用ガイド

Copyright ©株式会社アスア All Rights Reserved.

※システムの表示画面は実際のものと異なる場合があります。

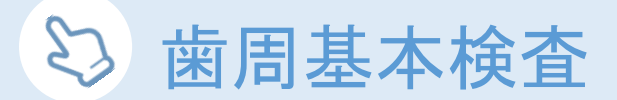

Step 1 ホームメニュー内の検査情報入力から **歯周基本検査** を選択。 「1点法」「4点法」「6点法」からお選びいただけます。

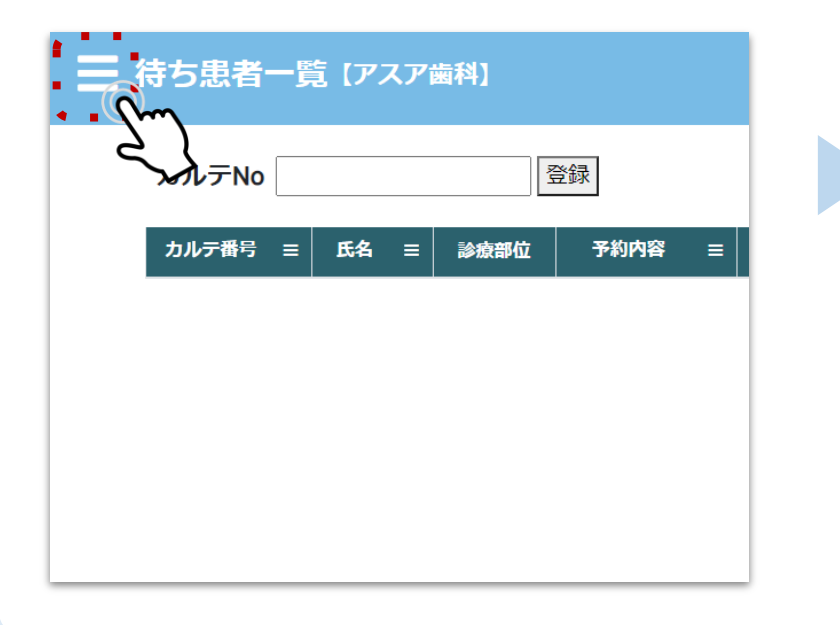

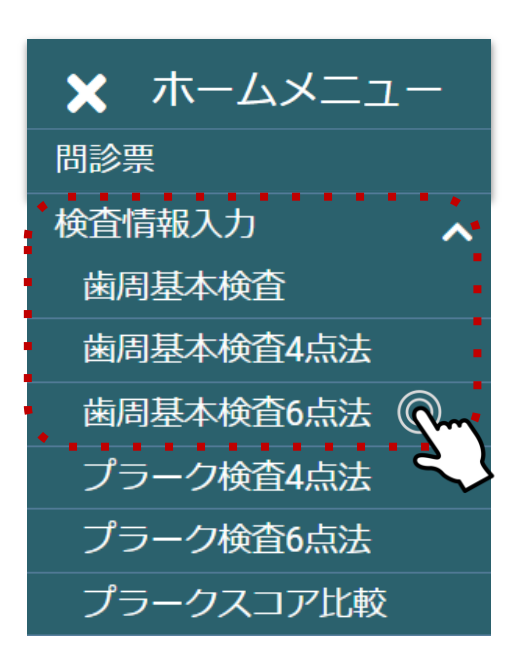

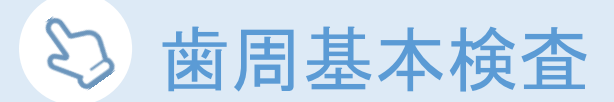

Step 2 カルテNo.検索ウインドウに、検査を行う患者様のカルテ番号を入力し検索。

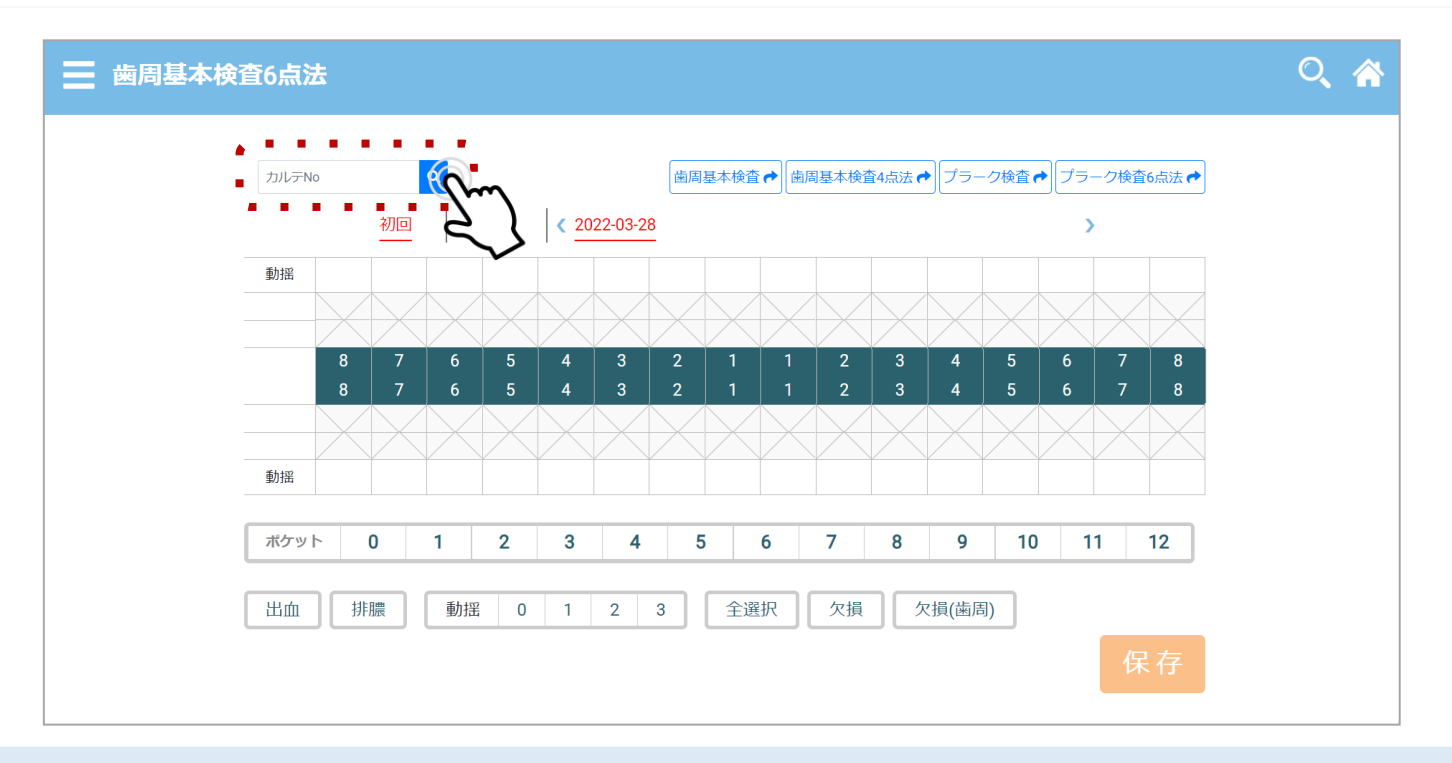

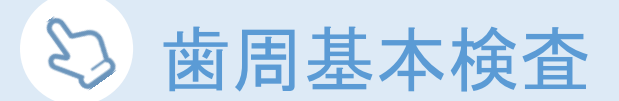

#### Step 3 過去に入力が無い、新規データの場合、下記の登録ポップアップが表示されます。 カルテNo.と合わせて氏名を入力し、登録します。

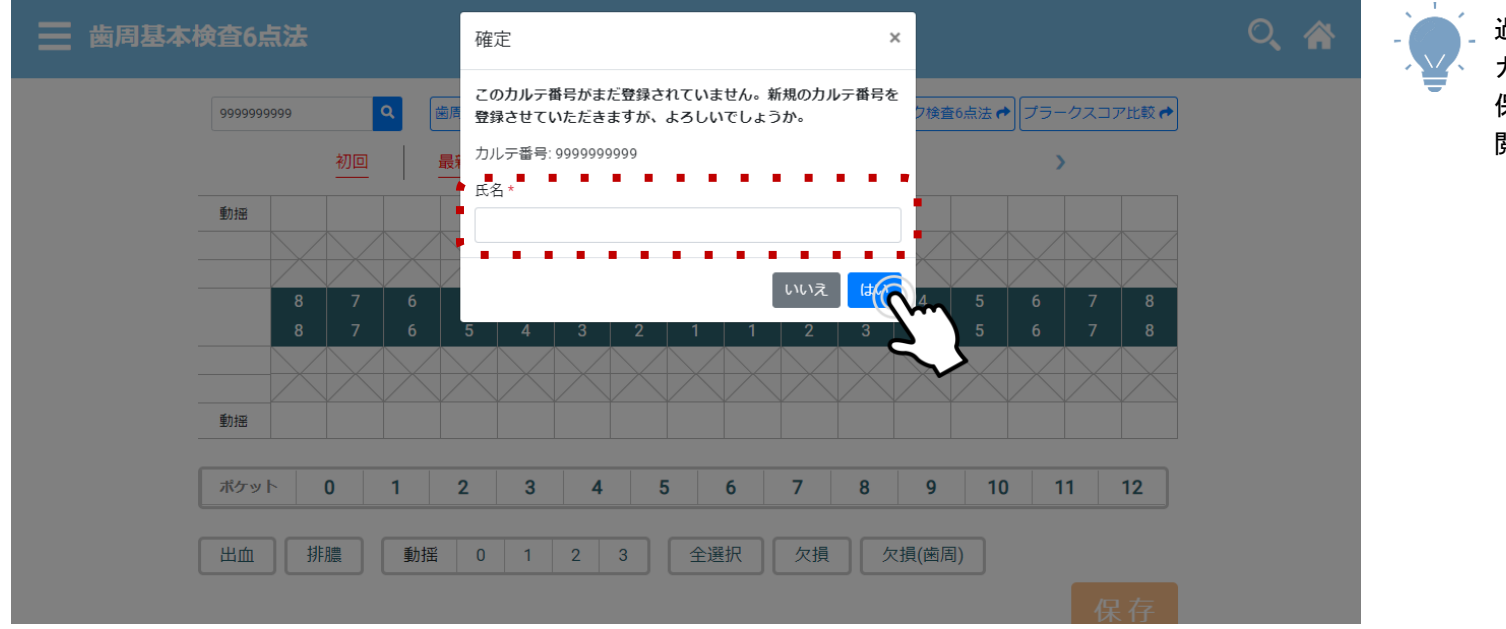

過去に登録された カルテNo.で検索すると、 保存されたデータ履歴を 閲覧することが出来ます。

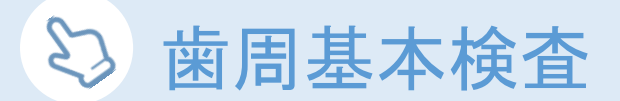

## Step 4 歯式内、該当箇所に検査結果を入力

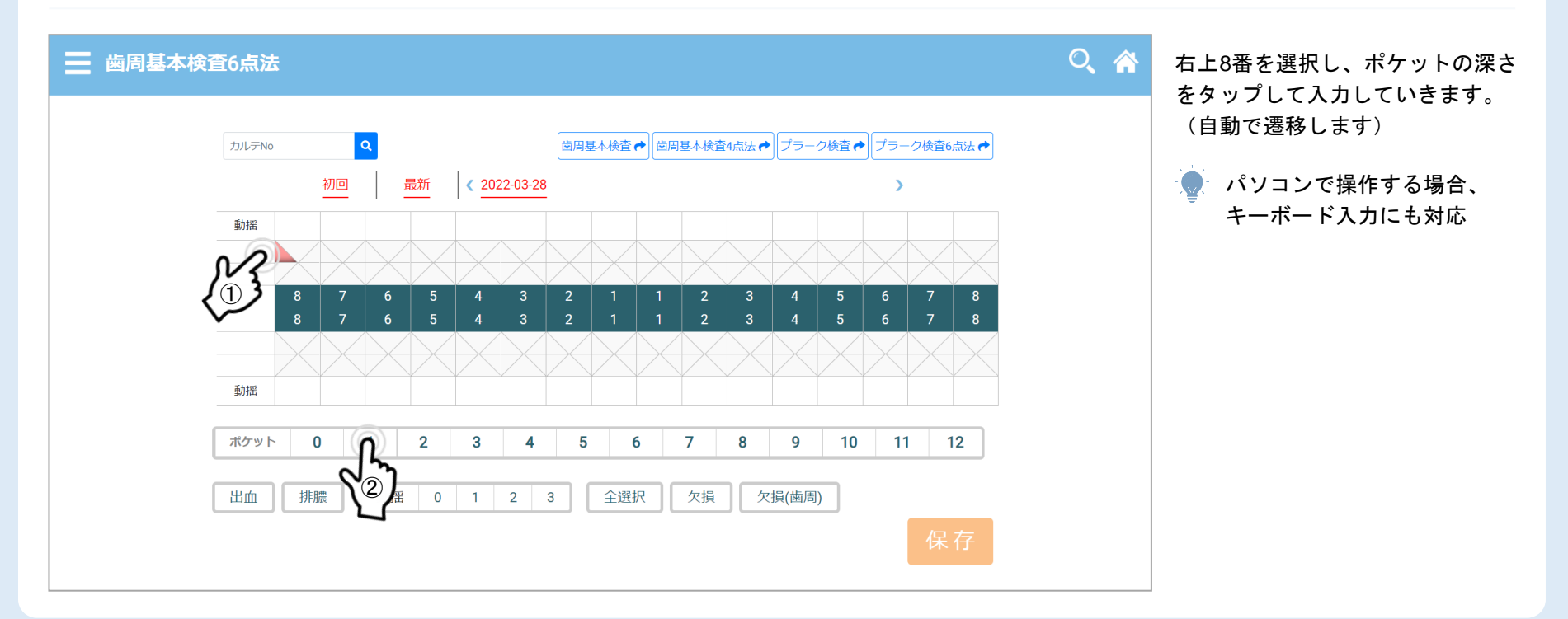

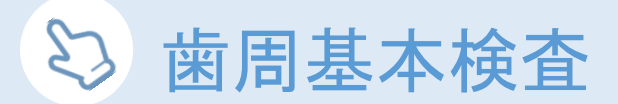

#### Step 5 出血、排膿の記録について

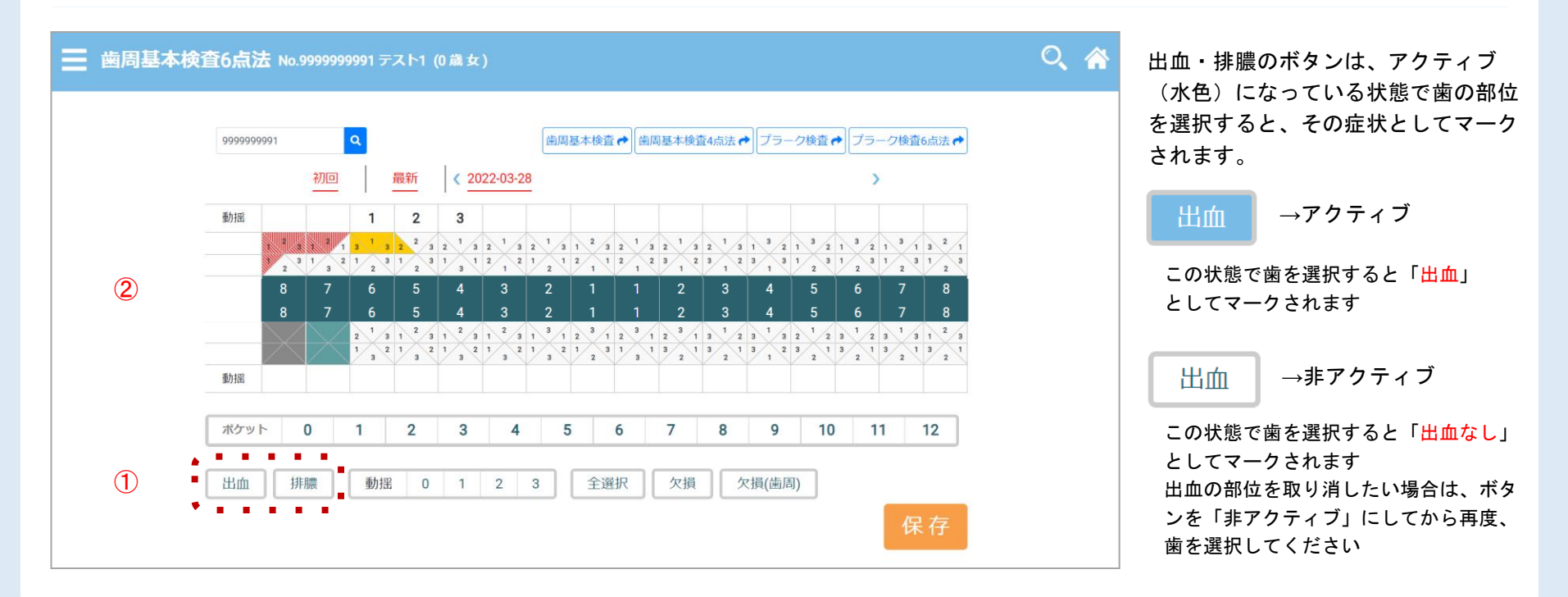

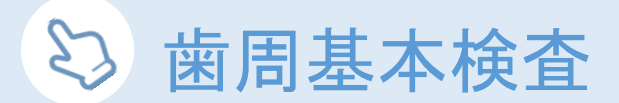

#### Step 5 動揺、欠損の記録について

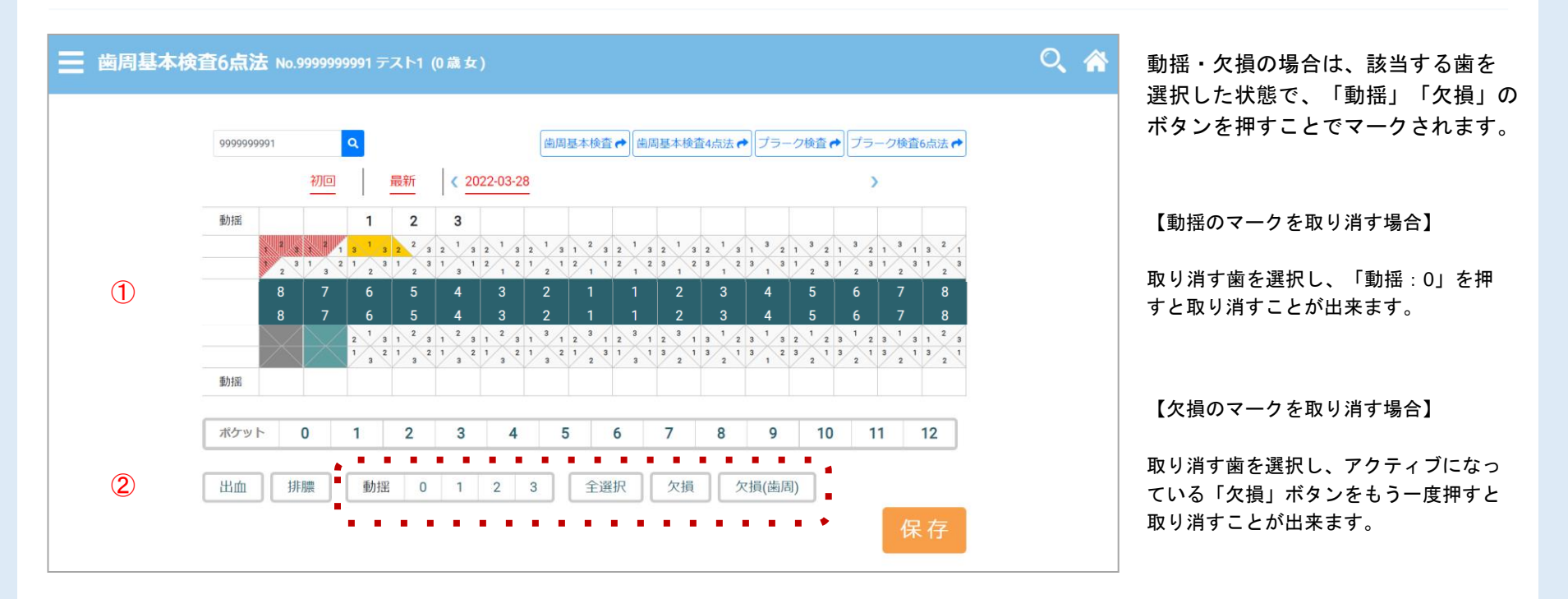

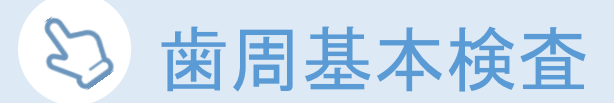

Step 6 保存

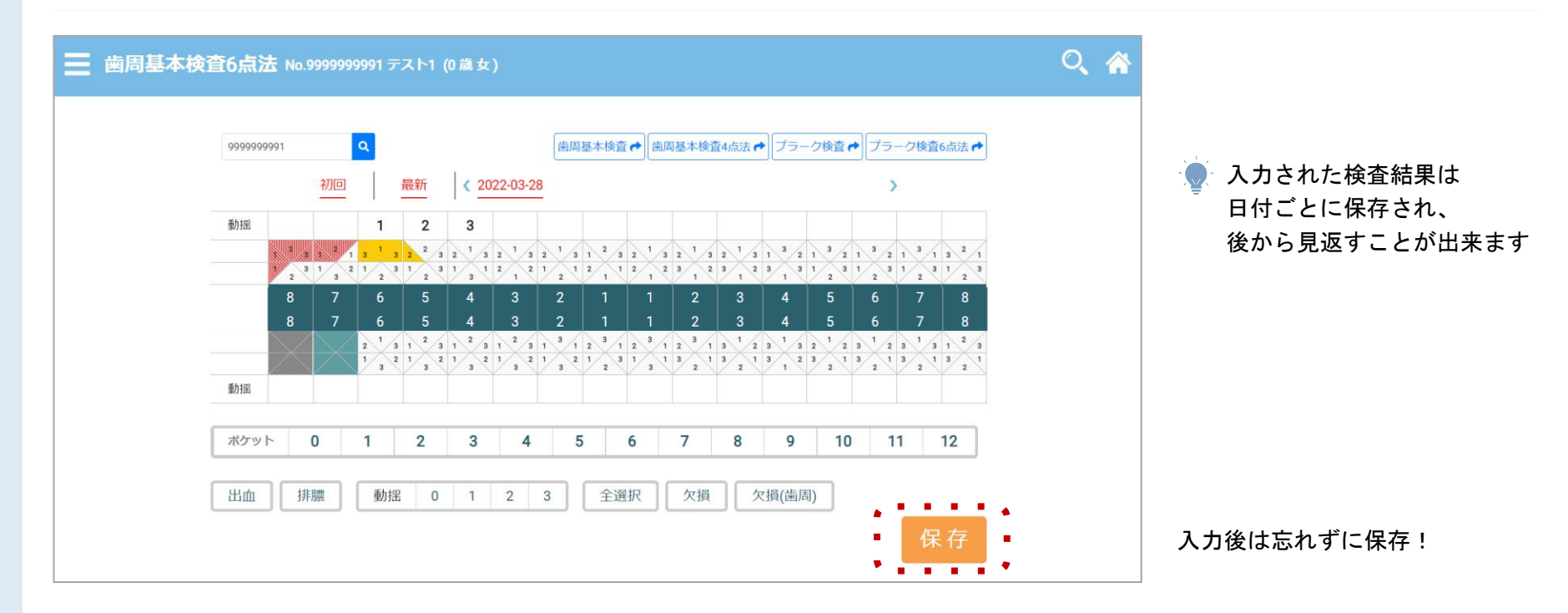

😂 プラーク検査

Step 1 ホームメニュー内の検査情報入力から プラーク検査 を選択。 「4点法」「6点法」からお選びいただけます。

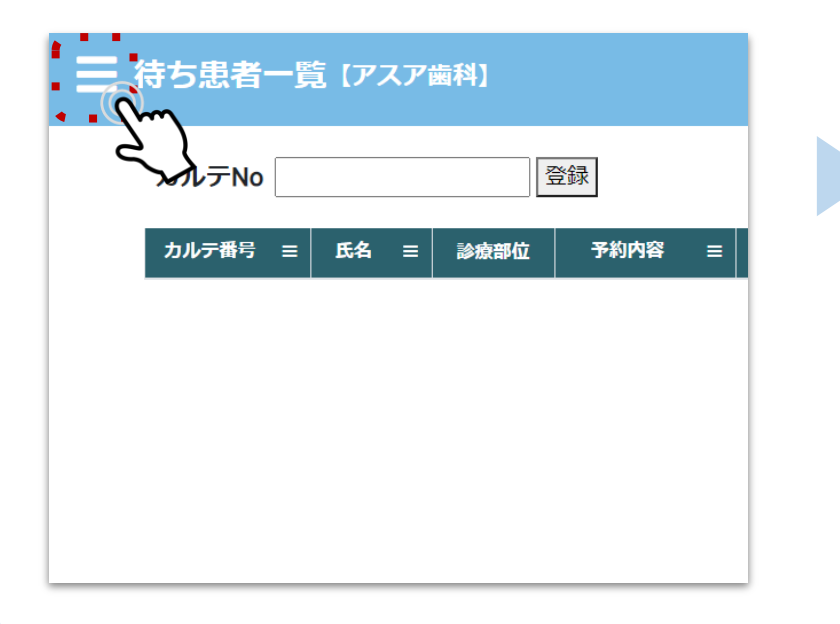

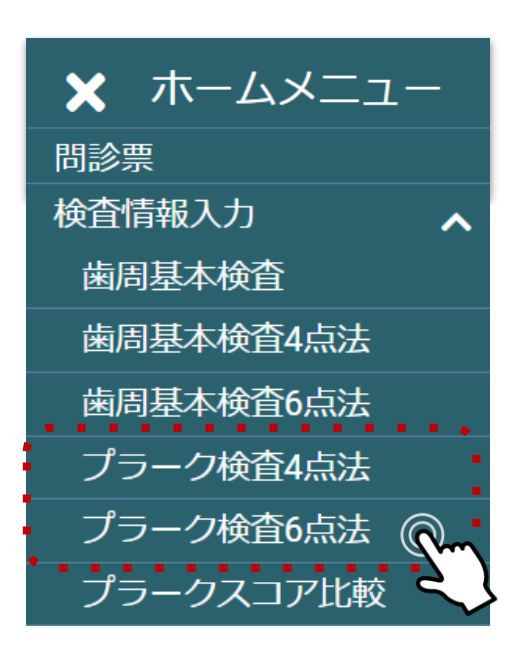

😂 プラーク検査

Step 2 カルテNo.検索ウインドウに、検査を行う患者様のカルテ番号を入力し検索。

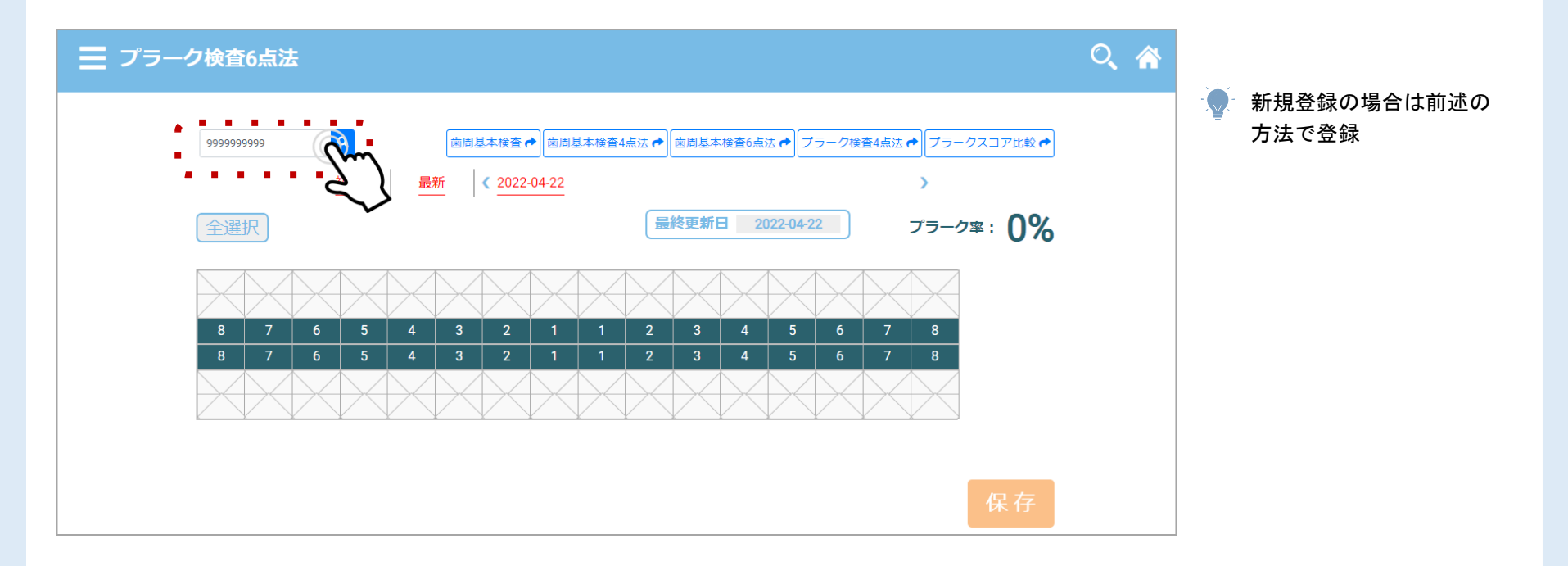

🖏 プラーク検査

#### Step 3 染め出しの結果、プラークが残っていた箇所を選択してマーク

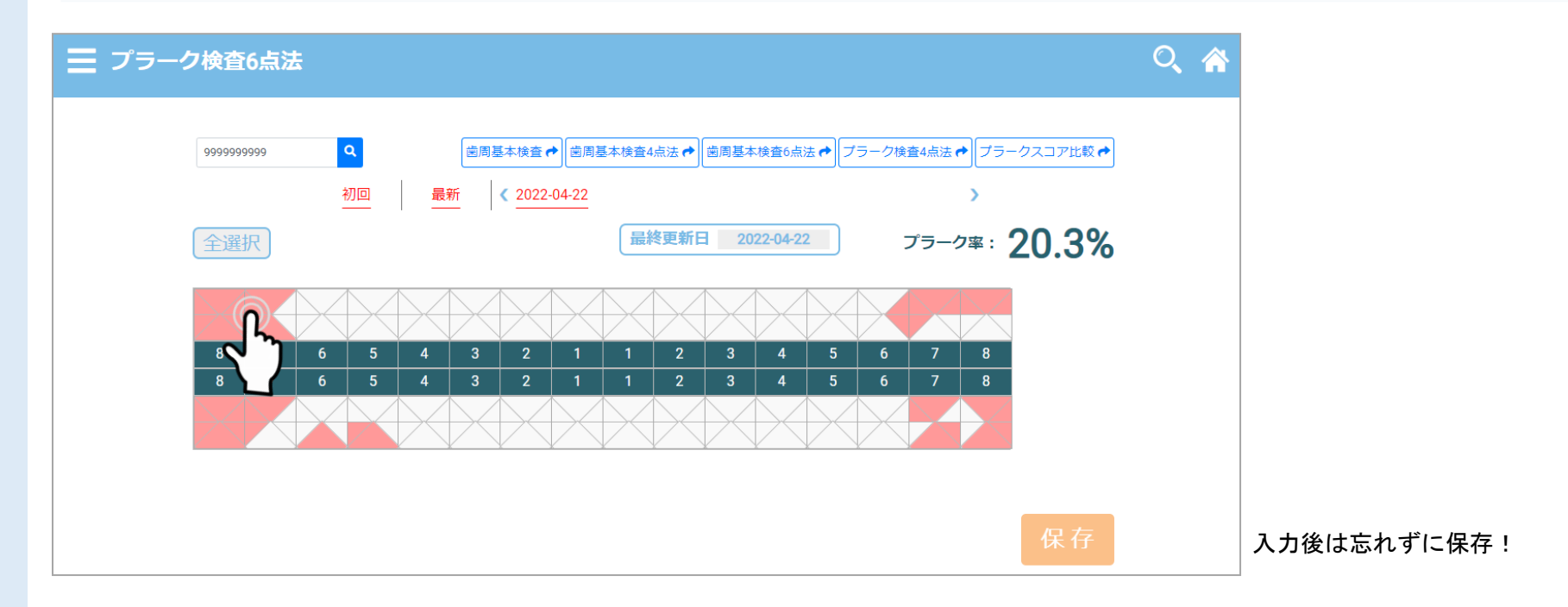

😂 プラークスコア比較

#### Step 1 プラーク検査の過去履歴を最大4回分まで表示させ、比較することが出来ます。

| 三 口腔内検査 (アスア産科医院) 16220 でんたらたが 8050742月20日 (外産会) Q 会                                                                                                    |                                                                 |
|----------------------------------------------------------------------------------------------------|-----------------------------------------------------------------|
| ブラークスコア比較 DAPRD BEE   NUT DAPRD DAPRD                                                                                                    | 三 プラークスコア比較                                                     |
| ■第1 2019/2/1 ▼ 単第2 2019/5/2 ▼ 第第3 2019/8/14 ▼ 第第4 2019/12/2 ▼<br>① 2019/2/1 残存協欲: 20本 ② 2019/5/2 残存協数: 20本                                                                                                    | カルテNo Q 歯周基本検査 ← 歯周基本検査4点法 → 歯周                                 |
| A COLOR                                                                                                    | 配置 ○ x1 ○ x2 ● x4                                               |
| 8 8 8                                                                                                    | 画面1 2020/8/1 → 画面 2 2021/2/15 → 画面 3 2021/8/4 → 画面 4 2022/2/2 → |
| 0<br>0<br>0<br>0<br>0<br>0<br>0<br>0<br>0<br>0<br>0<br>0<br>0<br>0                                                                                                    | ① 残存菌数:20本                                                      |
| ③ 2019/8/14 税存機器: 20本 ④ 2019/12/2 税存機器: 20本   ④ 2019/8/14 税存機器: 20本 ④ 2019/12/2 税存機器: 20本   ● 2019/12/2 税存機器: 20本 ● 2019/12/2 税存機器: 20本   ● 2019/12/2 税存機器: 20本 ● 2019/12/2 税存機器: 20本   ● 2019/12/2 税存機器: 20本 ● 2019/12/2 税存機器: 20本   ● 2019/12/2 税存機器: 20本 ● 2019/12/2 税存機器: 20本   ● 2019/12/2 税存機器: 20本 ● 2019/12/2 税存機器: 20本   ● 2019/12/2 税存機器: 20本 ● 2019/12/2 税存機器: 20本   ● 2019/12/2 税存機器: 20本 ● 2019/12/2 税存機器: 20本   ● 2019/12/2 税存機器: 20本 ● 2019/12/2 税存機器: 20本   ● 2019/12/2 税存機器: 20本 ● 2019/12/2 税存機器: 20本   ● 2019/12/2 税存機器: 20本 ● 2019/12/2 税存機器: 20本   ● 2019/12/2 税存機器: 20本 ● 2019/12/2 税存機器: 20本   ● 2019/12/2 税存機器: 20本 ● 2019/12/2 税存機器: 20本   ● 2019/12/2 税存機器: 20本 ● 2019/12/2 税存機器: 20本   ● 2019/12/2 税存機器: 20本 ● 2019/12/2 税存機器: 20本   ● 2019/14/2 税存機器: 20本 ● 2019/12/2 税存機器: 20本   ● 2019/14/2 税存属: 20本 ● 2019/12/2 税存属: 20本   ● 2019/14/2 税存属: 20本 ● 2019/14/2 税存属: 20本   ● 2019/14/2 税存属: 20本 ● 2019/14/2 税存属: 20本   ● 2019/14/2 税存属: 20本 ● 2019/14/2 税存属: 20本 | 「配置」で表示させる枚数を選択、<br>それぞれの画面選択からデータを選んで比較します。                    |

### 株式会社アスア コミュニケーション事業部

2022年4月22日版

#### 株式会社アスア

〒453-0804 愛知県名古屋市中村区黄金通1丁目11 アスアビル